### Domande frequenti sul Cisco Secure Intrusion Detection System (versione 3.1 e precedenti)

### Sommario

Introduzione <u>Generale</u> <u>Sensore IDS</u> <u>UNIX Director</u> <u>IDS Cisco Secure Policy Manager (CSPM)</u> <u>Informazioni correlate</u>

### Introduzione

Questo documento contiene le domande frequenti (FAQ) sul Cisco Secure Intrusion Detection System (IDS), noto in precedenza come NetRanger, versione 3.1 e precedenti.

Per ulteriori informazioni sulle convenzioni usate, consultare il documento <u>Cisco sulle convenzioni</u> nei suggerimenti tecnici.

### Generale

### D. Dove posso trovare ulteriori informazioni su Cisco Secure IDS?

**R.** Per ulteriori informazioni su Cisco Secure IDS, consultare la <u>documentazione</u> completa del <u>prodotto</u>.

## D. Come posso aggiornare le firme per l'intero sistema IDS (sensore IDS + software di gestione IDS)?

**R.** È necessario aggiornare le firme di Sensor e Management Platform separatamente. Si noti che il software di gestione non è in grado di *apprendere* le firme dal sensore, pertanto deve essere aggiornato. Scaricare il file dell'aggiornamento della firma più recente per ciascuna applicazione dai <u>Cisco Secure Downloads</u> (solo utenti <u>registrati</u>). I file Leggimi disponibili nello stesso percorso contengono istruzioni per la procedura di aggiornamento.

#### D. Dove posso trovare un elenco completo delle firme?

R. L'elenco delle firme IDS è disponibile su Cisco Secure Encyclopedia (solo utenti registrati).

### D. Qual è la password predefinita per gli utenti su UNIX IDS e Standalone Sensor?

**R.** Sul software di gestione IDS UNIX standalone Sensor and IDS, la password predefinita è "attack" per gli utenti **netrangr** e **root**. Quando si esegue il comando **su** per diventare l'utente root, la password predefinita è "attack". Sul blade IDSM (Intrusion Detection System Module), la password predefinita è "attack" per i **ciscoid** di nome utente.

# D. Come è possibile ottenere un blade IDSM (Intrusion Detection System Module) per eseguire il dump delle configurazioni?

**R.** È necessario un server FTP locale per poter caricare le configurazioni.

1. Immettere questo comando dalla modalità diag sul pannello.

#### report systemstatus site user dir

- 2. Digitare **y** per continuare quando viene richiesto di continuare la generazione del report di sistema?.
- Digitare la password FTP dell'utente specificato quando richiesto. Al termine del processo, viene visualizzato un messaggio che indica se il processo non è riuscito o se il file è stato inviato.

#### D. Quando si installa/disinstalla IDS, dove si trovano i file di registro?

R. I registri di installazione/aggiornamento sono disponibili nei seguenti percorsi:

- I log di installazione di Director si trovano in /var/adm/nrInstall.log.
- I registri di aggiornamento del Service Pack dei sensori si trovano in /usr/nr/sp-update/.
- I log di aggiornamento della firma si trovano in /usr/nr/sig-update/.

#### D. Quali firme sono disponibili sul PIX per IDS?

**R.** IDS è disponibile solo per PIX 6.0 e versioni successive. Le firme sono contenute nei messaggi syslog da 400000 a 400051, definiti messaggi di firma Cisco Secure IDS. Fare riferimento alla documentazione dei <u>PIX System Log Messages</u> per ulteriori informazioni su ciascuna firma.

## D. È possibile ricevere una notifica quando vengono rilasciati aggiornamenti della firma?

A. Iscriviti alle <u>notifiche di aggiornamento attivo di Cisco IDS</u> per ricevere avvisi e-mail relativi a notizie sui prodotti correlate a Cisco Secure IDS.

## D. Quali applicazioni si devono utilizzare per gestire il sensore IDS e qual è la differenza tra di esse?

**R.** Nelle versioni precedenti alla 3.1, le opzioni di gestione sono Cisco Secure Policy Manager (CSPM) o UNIX Director. La differenza principale tra i due è che CSPM viene eseguito come applicazione indipendente su un server Windows, mentre UNIX Director viene eseguito su HP OpenView su un server UNIX Solaris. Con IDS 3.1, i Sensori possono anche essere gestiti tramite IDS Event Viewer (IEV) installato su un PC o tramite IDS Device Manager, che fa parte della versione 3.1 Sensor. Gestione periferiche è attivato per impostazione predefinita mediante SSL (Secure Sockets Layer) dopo l'impostazione del sensore.

#### D. Dove è possibile ottenere il software Software Development Kit (SDK)?

R. Il software SDK non è disponibile al pubblico.

### Sensore IDS

#### D. Qual è la differenza tra le versioni 3.x e 4.x dei sensori?

**R.** La versione 4.0 offre diverse <u>nuove funzioni</u>. La nuova funzionalità più evidente è un'interfaccia della riga di comando (CLI) simile a Cisco IOS®.

#### D. Come posso impostare la velocità dell'interfaccia sull'IDS?

**R.** L'impostazione della velocità/duplex sui codici 3.x e 4.0 non è supportata e c'è un bug nella richiesta della funzione (ID bug Cisco <u>CSCdy43054</u> (solo utenti <u>registrati</u>)). La funzione è disponibile nella versione 5.0 del codice, ora disponibile in <u>Configurazione delle interfacce</u>.

#### D. Come aggiornare il software del sensore dalla versione 3.0 alla 3.1?

**R.** I clienti possono scaricare il file dell'aggiornamento alla versione 3.1 da <u>Cisco Secure</u> <u>Downloads</u> (solo utenti <u>registrati</u>).

#### D. Come aggiornare il software del sensore dalla versione 2.5 alla 3.0?

**R.** I clienti possono scaricare il file di aggiornamento per la versione 3.0 da <u>Cisco Secure</u> <u>Downloads</u> (solo utenti <u>registrati</u>). Installare l'aggiornamento software nello stesso modo in cui gli aggiornamenti di service pack e firme sono installati nella versione 2.5. La procedura è descritta in dettaglio nella <u>nota sulla configurazione del sensore Cisco IDS versione 3.0</u>.

#### D. Come aggiornare il software del sensore dalla versione 2.2 alla 3.0?

**R. Il file di aggiornamento della versione 3.0 può essere scaricato dal sito** <u>Cisco Secure</u> <u>Downloads (solo utenti registrati</u>), ma non può essere aggiornato prima della versione 2.5. Per eseguire l'aggiornamento dalla versione 2.2 alla versione 3.0, è necessario utilizzare il CD di aggiornamento/ripristino disponibile tramite il <u>Product Upgrade Tool</u> (solo utenti <u>registrati</u>). Il numero di parte del CD è IDS-SW-U.

**Nota:** per ordinare il CD di aggiornamento/ripristino è necessario disporre di un contratto di assistenza valido.

### D. Dopo aver collegato una tastiera e un monitor al sensore, il sistema non si avvia correttamente. Cosa devo fare?

**R.** Verificare che la tastiera e il monitor utilizzati siano compatibili. Alcuni marchi e modelli non sono compatibili con Cisco Secure IDS e impediscono il corretto avvio del sensore IDS. Per ulteriori informazioni sul marchio, fare riferimento al documento <u>Cisco Secure IDS Appliance Boot</u> <u>Failure</u>.

## D. Nella sezione IDS di Cisco Secure Downloads, vedo due tipi di file di aggiornamento (service pack e firma). Qual è la differenza tra questi file?

**R.** Ognuno di questi file contiene una serie specifica di aggiornamenti o aggiunte software, come indicato dalle convenzioni di denominazione qui descritte.

- L'aggiornamento del service pack per il software IDS Sensor Appliance contiene miglioramenti al software dell'applicazione principale IDS Sensor e correzioni di bug. Ad esempio, un file denominato IDSk9-sp-3.0-5-S17.bin include gli aggiornamenti alla versione software 3.0(5) più il set di firme numero 17.
- Il file di aggiornamento della firma contiene solo gli aggiornamenti delle firme (impronte digitali degli attacchi). Ad esempio, un file denominato **IDSk9-sig-3.0-5-S18.bin** contiene il set di firme numero 18 per il software 3.0(5) Sensor.

I clienti possono scaricare questi file dal sito Cisco Secure Downloads (solo utenti registrati).

# D. Come è possibile stabilire se un sensore è configurato correttamente per evitare un router?

R. Accedere al sensore come utente netranger ed eseguire questo comando:

#### nrgetbulk

Si dovrebbe ricevere una risposta simile a "*<IP\_address>* Active", che mostra l'indirizzo IP del dispositivo di shun usato per bloccare gli attacchi. Questo output mostra un esempio della sintassi del comando e della risposta prevista:

netrangr@sensor:/usr/nr
>nrgetbulk 10003 38 1000 1 NetDeviceStatus
10.48.66.68 Active
Success

Èinoltre possibile accedere al router e usare il comando **who** per verificare se il sensore è collegato.

### D. Quando si esegue il comando nrconns viene visualizzato un messaggio di errore che indica che il valore non è impostato. Come risolvere il problema?

**R.** Questo messaggio di errore indica potenziali problemi con i file /usr/nr/etc/route e/o /usr/nr/etc/hosts del sensore. II...I file /route definiscono le comunicazioni postofficed tra il sensore e il director. II...I file /hosts definiscono i nomi e gli indirizzi IP di Sensori e Director.

Èinoltre possibile accedere come utente **root**, eseguire il comando **sysconfig-sensor** e immettere nuovamente le informazioni sull'infrastruttura di comunicazione IDS.

### D. Come utilizzare FTP per copiare i file di registro dal sensore e memorizzarli in un'altra posizione?

R. Per ulteriori informazioni su questa procedura, consultare il documento sulla copia dei file di

# D. Cosa è successo al daemon configurato nelle versioni software dei sensori 2.5 e 3.1?

**R.** Configd è il daemon che elabora tutti i comandi sia sui director UNIX che sui sensori nella base di codice 2.2.x. Nella base di codice 2.5 e 3.0, questa funzionalità è stata assorbita negli altri daemon e il daemon configurato non esiste più.

#### D. Quando si aggiornano le firme sul sensore, viene visualizzato il messaggio di ERRORE: Impossibile determinare il tipo di NetRanger dal file daemons. Impossibile aggiornare." x Cosa dovrei fare a riguardo?

**R.** Modificare il file /usr/nr/etc/daemons sul sensore per assicurarsi che nr.packetd sia presente nell'elenco dei daemon. Quindi arrestare e avviare i servizi.

### D. Sull'IDS 4210, che è l'interfaccia di controllo e che è l'interfaccia di sniffing?

A. L'interfaccia di controllo in alto è iprb1:, mentre l'interfaccia di sniffing in basso è iprb0:.

# D. Perché quando si usa il comando ifconfig -a sul sensore viene visualizzata una sola interfaccia?

**R.** Il comando **ifconfig** deve restituire solo l'interfaccia di controllo. L'altra interfaccia (l'interfaccia di sniffing) è ancora utilizzata dal sensore, ma gli utenti non sono in grado di vederla. Se è necessario visualizzare questa interfaccia, eseguire il login come root e usare il comando **ifconfig - a** per determinare i nomi dell'interfaccia. Utilizzare il comando **ifconfig** *<interface>* **plumb** per controllare lo stato di un'interfaccia specifica.

### D. Come è possibile codificare la velocità dell'interfaccia sul sensore?

**R.** L'hardcode della velocità dell'interfaccia sul sensore non deve essere necessario e non è supportato dal supporto tecnico Cisco. Se lo switch è impostato per la negoziazione automatica, l'interfaccia negozia la velocità con lo switch a cui è collegato. Il traffico tra la rete e il sensore è unidirezionale (in altre parole, il sensore riceve). Pertanto, in genere è adeguato se lo switch mostra che è stata negoziata la modalità 100 half-duplex (si presume che la porta dello switch sia 100 M).

### **UNIX Director**

### D. È possibile utilizzare il nuovo sensore 3.0 con una versione 2.2.x di Director?

**R.** Sì, ma è necessario aggiornare il software Director alla versione 2.2.3 o successiva. Gli utenti registrati possono scaricare questi file da <u>Cisco Secure Downloads</u> (solo utenti <u>registrati</u>).

### D. Come è possibile stabilire quale versione del daemon Director si sta utilizzando?

A. Utilizzare il comando cat /usr/nr/VERSION e controllare il numero di versione contenuto

nell'output.

**Nota:** l'output del comando **nrvers** su Director indica la versione dei daemon eseguiti su Director, ma non la versione del software Director stesso.

#### D. Come fare in modo che un Director scarichi la configurazione?

**R.** Accedere come utente **netranger** ed eseguire lo script /usr/nr/bin/director/nrCollectInfo per inviare le informazioni di configurazione a un file denominato /usr/nr/var/tmp/Report\_For\_Director.html.

# D. Il display HP OpenView contiene molti errori (potenzialmente più di 1.000). Le cancello, ma continuano a tornare. Perché?

**R.** Se IDS Director è pieno di errori e non è in grado di visualizzarli tutti, inizia a inserire un buffer in un file. Arrestare i daemon IDS e chiudere tutte le mappe OpenView aperte per eliminare il file. Eliminare il file **/usr/nr/var/nrDirmap.buffer.default**, quindi riavviare i daemon IDS e la mappa OpenView.

# D. Si verificano problemi durante l'invio di allarmi sulla mappa OpenView di HP. Continuo a ricevere errori in /usr/nr/var/errors.nrdirmap. Cosa devo fare?

**R.** Nelle versioni IDS precedenti alla 2.2.2, la cosa più semplice da fare è eliminare il database OpenView. Il database si trova in /var/opt/OV/share/databases/openview. Completare la procedura seguente per eliminare il database OpenView.

- 1. Chiudere tutte le mappe OpenView aperte con il comando **ovstop**, quindi arrestare i servizi IDS con il comando **nrstop**.
- 2. Accedere come utente **root** e /usr/nr/bin/director/nrDeleteOVwDb.
- 3. Rimuovere tutti i file "error.\*" nella directory /usr/nr/var (ad esempio, errors.configd).
- 4. Riavviare i servizi con il comando nrstart, quindi riavviare OpenView con il comando ovstart. Nota: in Director versione 2.2.2 è possibile rimuovere solo la parte IDS del database OpenView anziché l'intero database. Questa procedura è descritta nella <u>Guida alla</u> <u>configurazione di IDS Director</u>.

D. Non è possibile ricevere avvisi sulla mappa OpenView. Il file /usr/nr/var/errors.postofficed in Director contiene messaggi che indicano che nrdirmap non è concesso in licenza per l'esecuzione su questo computer. Come risolvere il problema?

R. Eseguire questo comando.

cp /usr/nr/etc/.lt/license-all.lic /usr/nr/etc/licenses

Verificare che l'utente netranger sia il proprietario dei file, quindi riavviare i servizi IDS.

### D. Quando si esegue l'utility nrConfigure e si fa doppio clic su Director, viene

#### visualizzato questo messaggio: "Impossibile trovare il tipo di sensore per *<director\_name>*. Verificare che Postoffice e packed siano in esecuzione". Cosa devo fare?

**R.** Il problema si verifica perché nrConfigure riconosce il processo inserito nel file daemons di Director (che non deve essere rilevato). Quando nrConfigure chiede a Director la versione come se si trattasse di un sensore, Director non può rispondere con una versione del sensore.

Completare questi passaggi per risolvere il problema.

- 1. Modificare il file /usr/nr/etc/daemons e rimuovere le voci per nr.packetd, nr.sensord e nr.managed, poiché questi processi devono essere eseguiti solo sul sensore.
- 2. Arrestare i servizi con il comando nrstop, quindi riavviare i servizi con il comando nrstart.
- 3. Assicurarsi che nrConfigure sia stato chiuso.
- 4. Avviare OpenView con il comando ovw.
- 5. Selezionare **Protezione > Avanzate > nrConfigura DB > Elimina** per eliminare il database nrConfigure danneggiato.
- 6. Alla richiesta di procedere, immettere yes.
- 7. Evidenziare Director e tutti i Sensori nella finestra principale di OpenView.
- 8. Selezionare **Protezione > Avanzate > nrConfigura DB > Crea** per creare un nuovo database nrConfigure con le versioni di configurazione correnti dei computer.

## D. Come è possibile evitare che l'applicazione nrdirmap venga attivata per impostazione predefinita sulle mappe OpenView?

**R.** Gli utenti che eseguono l'applicazione IDS in UNIX Director possono eseguire anche altre applicazioni in OpenView. Ciò non è consigliabile, ma in alcuni casi non può essere evitato. Il problema è che nrdirmap è attivato per impostazione predefinita per ogni mappa OpenView, il che non è consigliabile quando altre applicazioni vengono eseguite su OpenView.

Completare questi passaggi in UNIX Director per modificare l'impostazione predefinita in modo da poter scegliere le mappe per le quali è abilitato nrdirmap.

- 1. Accedere come utente netranger.
- 2. Digitare cd **\$OV\_REGISTRATION/C**. (OV\_REGISTRATION è parte della variabile di ambiente. Il percorso abituale è /etc/opt/OV/share/registration/C.)
- 3. Digitare su root.
- 4. Modificare il file nrdirmap e modificare la riga di comando come mostrato nell'output:

Command -Shared -Initial "nrdirmap";
!--- Changes to: Command -Shared -Initial "nrdirmap -d";

- 5. Salvare il file nrdirmap.
- Riciclare OpenView. Quando viene visualizzata una mappa con il comando ovw, digitare ps ef | grep dirmap dovrebbe produrre risultati simili a quelli mostrati qui. Prendere nota della mappa del router con lo switch -d.

```
>ps -ef | grep dirmap
netrangr 7175 6820 0 09:50:47 pts/2 0:00 grep dirmap
netrangr 7158 7152 0 09:50:21 ? 0:00 nrdirmap -d
```

Per impostazione predefinita, per le nuove mappe create in OpenView non è attivato nrdirmap. Se

si desidera creare una mappa con nrdirmap installato, è necessario farlo dall'interfaccia utente di OpenView, come illustrato in questa procedura.

- 1. Dal menu principale di OpenView, scegliere **Mappa > Nuovo** e immettere un nome per la nuova mappa.
- 2. Sotto le applicazioni configurabili, dovrebbe essere visualizzato NetRanger/Director. Scegliere **NetRanger/Director** e fare clic su **Configura per questa mappa**.
- 3. Per l'opzione "Attivare nrdirmap per questa mappa?", scegliere **True** per attivare nrdirmap.
- 4. Selezionate Verifica (Verify) e fate clic su OK.

# D. Dopo aver eseguito l'aggiornamento a Director versione 2.2.3, non è possibile impostare la gravità dell'evento su un livello superiore a 5, anche se era possibile farlo nelle versioni precedenti. Perché?

**R.** I livelli di gravità sono stati modificati nella versione 2.2.3 del Director per supportare solo l'intervallo da 1 a 5.

### IDS Cisco Secure Policy Manager (CSPM)

#### D. Quale versione di CSPM utilizzare per gestire il sensore IDS?

**R.** Attualmente CSPM versione 2.3i è in grado di gestire IDS Sensor, mentre CSPM 3.0 no. Se si utilizza CSPM per gestire il sensore e altri dispositivi Cisco Secure (ad esempio PIX, router), è necessario installare le due diverse versioni di CSPM (2.3i e 3.x) su due server Windows separati. È possibile utilizzare ognuno dei server per gestire i dispositivi corrispondenti: CSPM 2.3i per i sensori e CSPM 3.x per PIX, router e così via.

### D. Come configurare CSPM per gestire il sensore IDS e verificare che la comunicazione funzioni?

**R.** Fare riferimento a <u>Configurazione di un sensore Cisco Secure IDS in CSPM</u> per ulteriori informazioni su come configurare CSPM in modo da gestire il sensore IDS e garantire il funzionamento della comunicazione.

#### D. È possibile regolare le firme per l'accessorio con CSPM?

**R.** Il tuning implica la modifica di ciò che è necessario affinché una firma venga attivata (ad esempio il numero di host in una sweep) e non implica l'impostazione di azioni e livelli di gravità.

CSPM non è in grado di ottimizzare le firme per l'accessorio in alcuna versione. È possibile impostare solo le azioni e le severità di una firma. In altre parole, CSPM consente di impostare il livello di gravità e l'azione da associare alla firma, ma non di impostare il tipo di firma da attivare. Il SigWizMenu del sensore deve essere utilizzato per sintonizzare i sensori. SigWizMenu e CSPM possono essere entrambi utilizzati per configurare lo stesso sensore in quanto influiscono su parti diverse della configurazione.

**Nota:** se si utilizza UNIX Director versione 2.2.3 o successiva, l'utilità nrConfigure è in grado di configurare tutte le configurazioni di SigWizMenu. Dopo l'aggiornamento alla versione 2.2.3, utilizzare nrConfigure invece di SigWizMenu per ottimizzare le firme.

### Informazioni correlate

- Supporto dei prodotti Cisco Intrusion Prevention System
- Documentazione per Cisco Secure Intrusion Detection System
- Notifiche sul campo per Cisco Secure Intrusion Detection System
- Documentazione e supporto tecnico Cisco Systems